## 店舗新規登録 ~ 管理画面マニュアル

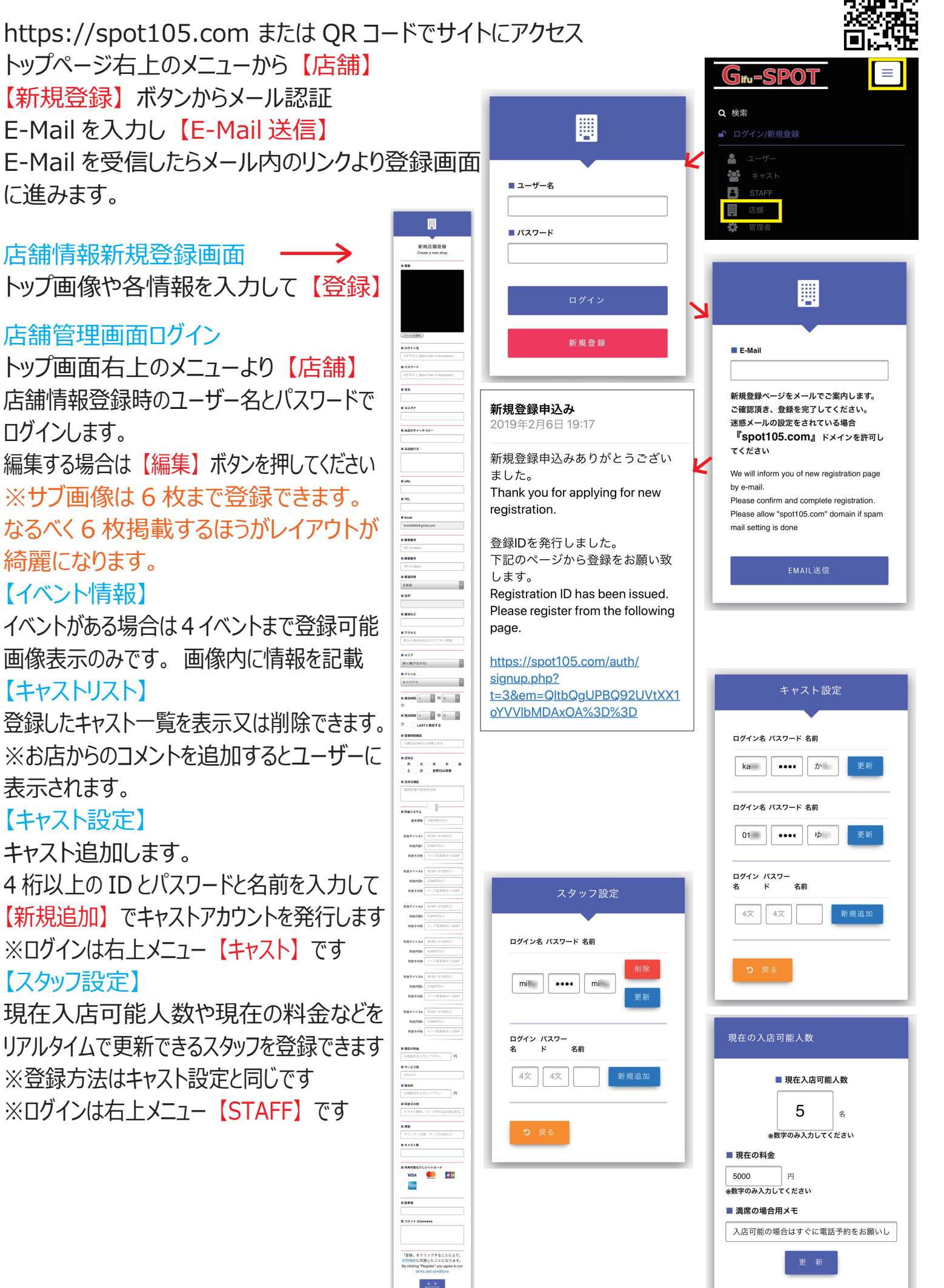